School of Tally

(A Self-Study Paryas for simplified Education)

# Tally 107

## **Payment Voucher Creation**

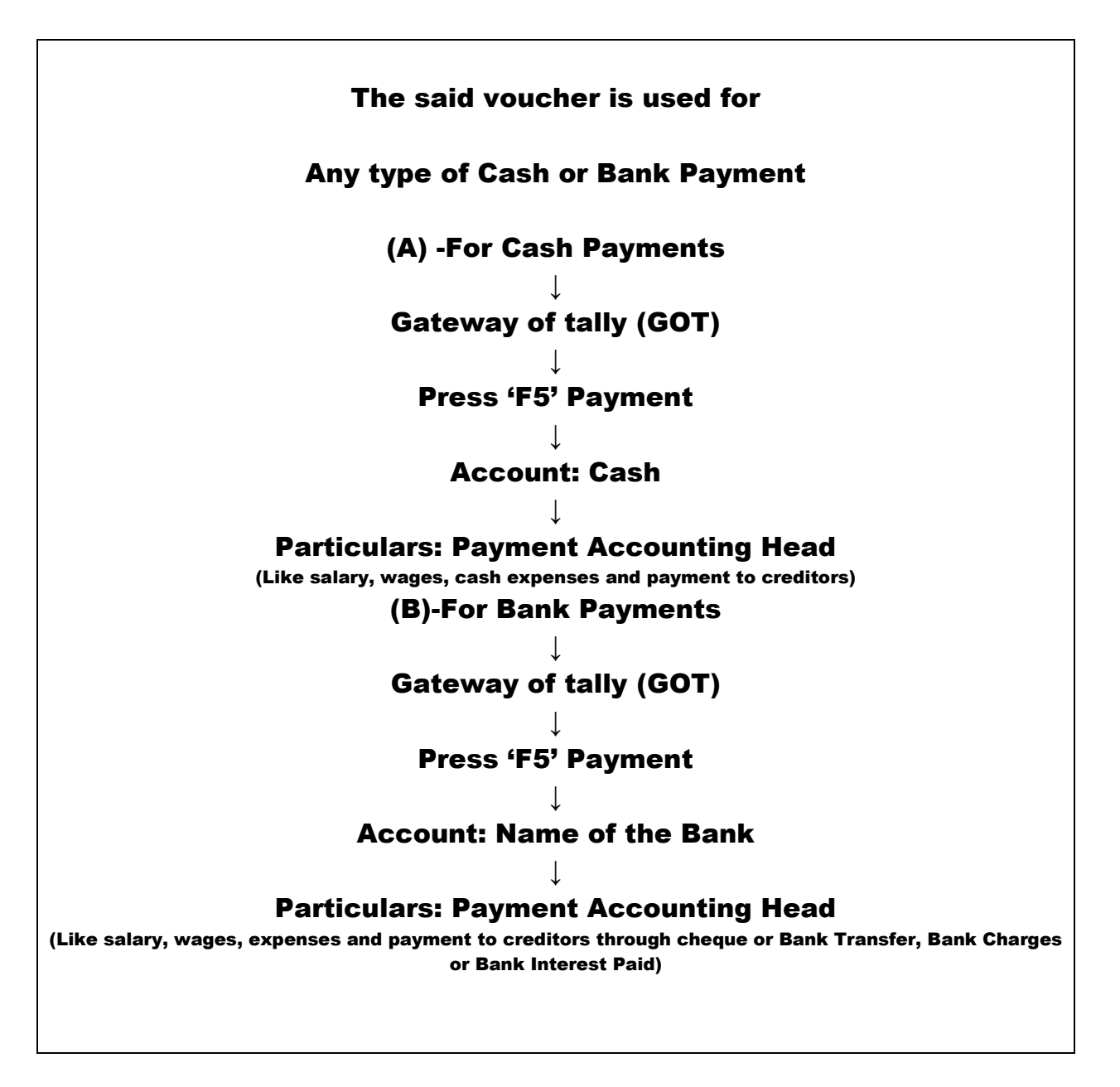

# **Payment Voucher Creation - Example**

(Already created company named M/s SMD Marketing Co.)

<u>Problem</u>

# School of Tally

#### (A Self-Study Paryas for simplified Education)

- 1. He purchased computer worth Rs.75000/- for office by paying a cheque no 550501. –ICICI Bank
- 2. He paid Rs.550/- in cash for old clothes for dusting
- 3. He paid Rs.70/- in cash for tea to customers.

#### Solutions:

In the above three problems new ledger accounts are

Computer A\c under Fixed Assets

Old clothes for dusting a\c" or Miscellaneous Expenses under Indirect Expenses Entertainment Expenses under Indirect Expenses

For Voucher Creation press 'V' at GOT (Gateway of Tally) and 'F5' for payment voucher.

#### Solution to Problem 1

Account: ICICI Bank Particulars: Computer a\c

#### The view shall be as under:

| Accounting Voucher Creation           | SMD Marketing Company                 | Ctrl + M 🔀           | F1: Inventory Vouchers  |
|---------------------------------------|---------------------------------------|----------------------|-------------------------|
| Payment No. 1                         |                                       | 1-Apr-2019<br>Monday | F2: Date                |
| Account : ICICI Bank                  |                                       |                      | F3: Company             |
| Cur Bal: 1,30,000.00 Cr               |                                       |                      |                         |
| Particulars                           |                                       | Amount               | F4: Contra              |
| Computer A\c<br>Cur Bal: 75,000.00 Dr |                                       | 75,000.00            | F5: Payment             |
|                                       |                                       |                      | F6: Receipt             |
|                                       |                                       |                      | F7: Journal             |
|                                       |                                       |                      | F8: Sales               |
|                                       |                                       |                      | F8: Credit Note         |
|                                       |                                       |                      | F9: Purchase            |
|                                       |                                       |                      | <u>F9</u> : Debit Note  |
|                                       |                                       |                      | F10: Reversing Journal  |
|                                       |                                       |                      | <u>F10</u> : Memos      |
|                                       |                                       |                      | <u>S</u> : Stat Payment |
|                                       |                                       |                      | Nature of Payment       |
|                                       |                                       |                      |                         |
|                                       |                                       |                      |                         |
|                                       |                                       |                      |                         |
|                                       |                                       |                      |                         |
|                                       |                                       |                      |                         |
| Narration:                            |                                       |                      | T: Post-Dated           |
| CHQ NO 550501                         |                                       | Accept ?             | L: Optional             |
|                                       |                                       | Yes or No            |                         |
| Q: Quit A: Accept D: Delete X:        | Cancel                                |                      | F11: Features           |
|                                       | · · · · · · · · · · · · · · · · · · · | Ctrl + N             | F12: Configure          |

#### Solution to Problem 2

Account: Cash Particulars: Miscellaneous Expenses A\c The view shall be as under:

# School of Tally

(A Self-Study Paryas for simplified Education)

| P: Print                    | E: Export            | M: E-Mail | O: Up     | load | S: TallyShop | <u>G</u> : Language | K: Keyboard | <u>K</u> : Control Centre | H: Support Centre | H: Help              | F1: Accounting Vouchers |
|-----------------------------|----------------------|-----------|-----------|------|--------------|---------------------|-------------|---------------------------|-------------------|----------------------|-------------------------|
| Accounting Ve               | oucher Creation      | on        |           |      | SMD Marke    | ting Company        |             |                           |                   | Ctrl + M 🔀           | F1: Inventory Vouchers  |
| Payment                     | No. 2                |           |           |      |              |                     |             |                           |                   | 1-Apr-2019<br>Monday | F2: Date                |
| Assount : Cash              |                      |           |           |      |              |                     |             |                           |                   |                      | F3: Company             |
| Cur Bal: 44,                | 450.00 Dr            |           |           |      |              |                     |             |                           |                   |                      |                         |
| Particulars                 | 3                    |           |           |      |              |                     |             |                           |                   | Amount               | F4: Contra              |
| Miscellaneous<br>Cur Bal: 8 | Expenses<br>50.00 Dr |           |           |      |              |                     |             |                           |                   | 550.00               | F5: Payment             |
|                             |                      |           |           |      |              |                     |             |                           |                   |                      | F6: Receipt             |
|                             |                      |           |           |      |              |                     |             |                           |                   |                      | F7: Journal             |
|                             |                      |           |           |      |              |                     |             |                           |                   |                      | F8: Sales               |
|                             |                      |           |           |      |              |                     |             |                           |                   |                      | <u>F8</u> : Credit Note |
|                             |                      |           |           |      |              |                     |             |                           |                   |                      | F9: Purchase            |
|                             |                      |           |           |      |              |                     |             |                           |                   |                      | <u>F9</u> : Debit Note  |
|                             |                      |           |           |      |              |                     |             |                           |                   |                      | F10: Reversing Journal  |
|                             |                      |           |           |      |              |                     |             |                           |                   |                      | <u>F10</u> : Memos      |
|                             |                      |           |           |      |              |                     |             |                           |                   |                      | <u>S</u> : Stat Payment |
|                             |                      |           |           |      |              |                     |             |                           |                   |                      | Nature of Payment       |
|                             |                      |           |           |      |              |                     |             |                           |                   |                      |                         |
|                             |                      |           |           |      |              |                     |             |                           |                   |                      |                         |
|                             |                      |           |           |      |              |                     |             |                           |                   |                      |                         |
|                             |                      |           |           |      |              |                     |             |                           |                   |                      |                         |
|                             |                      |           |           |      |              |                     |             |                           |                   |                      |                         |
| Narration:                  |                      |           |           |      |              |                     |             |                           |                   |                      | T: Post-Dated           |
| CASH PAID FOR               | DUSTING CLO          | THES      |           |      |              |                     |             |                           |                   | Accept ?             | L: Optional             |
|                             |                      |           |           |      |              |                     |             |                           |                   |                      |                         |
| O: Ouit                     | A: Accort            | D: Dalata | V: Canaal |      |              |                     |             |                           |                   | Yes or No            | F11: Features           |
| g. com                      | A. Accept            | D. Delete | A. Cancel |      |              | ^                   |             |                           |                   | Ctrl + N             | F12: Configure          |

## Solution to Problem 3

## Account: Cash

## Particulars: Entertainment Expenses A\c

#### The view shall be as under

| P: Print  | E: Export                   | M: E-Mail   | O: Uplo  | ad <u>S</u> : | TallyShop  | G: Language | K: Keyboard | K: Control Centre | H: Support Centre | H: Help                                 | F1: Accounting Vouchers |
|-----------|-----------------------------|-------------|----------|---------------|------------|-------------|-------------|-------------------|-------------------|-----------------------------------------|-------------------------|
| Accoun    | ting Voucher Creat          | tion        | ,        |               | SMD Market | ing Company |             |                   | ,                 | Ctrl + M 🔀                              | F1: Inventory Vouchers  |
| Payr      | ment No. 3                  |             |          |               |            |             |             |                   |                   | 1-Apr-2019<br>Monday                    | F2: Date                |
|           |                             |             |          |               |            |             |             |                   |                   | , i i i i i i i i i i i i i i i i i i i | F3: Company             |
| Account   | : Casn<br>Bal: 44,380.00 Dr |             |          |               |            |             |             |                   |                   |                                         |                         |
| Part      | ticulars                    |             |          |               |            |             |             |                   |                   | Amount                                  | F4: Contra              |
| Entertai  | nment Expenses A\c          | ;           |          |               |            |             |             |                   |                   | 70.00                                   | F5: Pavment             |
|           | I Dal. 10.00 Dr             |             |          |               |            |             |             |                   |                   |                                         | F6: Receipt             |
|           |                             |             |          |               |            |             |             |                   |                   |                                         | F7: Journal             |
|           |                             |             |          |               |            |             |             |                   |                   |                                         | F8: Sales               |
|           |                             |             |          |               |            |             |             |                   |                   |                                         | E8: Cradit Nata         |
|           |                             |             |          |               |            |             |             |                   |                   |                                         |                         |
|           |                             |             |          |               |            |             |             |                   |                   |                                         | F0: Dabit Note          |
|           |                             |             |          |               |            |             |             |                   |                   |                                         | F40. Debit Note         |
|           |                             |             |          |               |            |             |             |                   |                   |                                         | F10: Reversing Journal  |
|           |                             |             |          |               |            |             |             |                   |                   |                                         | <u>F10</u> : Memos      |
|           |                             |             |          |               |            |             |             |                   |                   |                                         | Stat Payment            |
|           |                             |             |          |               |            |             |             |                   |                   |                                         | Nature of Payment       |
|           |                             |             |          |               |            |             |             |                   |                   |                                         |                         |
|           |                             |             |          |               |            |             |             |                   |                   |                                         |                         |
|           |                             |             |          |               |            |             |             |                   |                   |                                         |                         |
|           |                             |             |          |               |            |             |             |                   |                   |                                         |                         |
|           |                             |             |          |               |            |             |             |                   |                   |                                         |                         |
| Narration |                             |             |          |               |            |             |             |                   |                   |                                         | <u>∎</u> : Post-Dated   |
| PAID FOI  | R TEA ETC                   |             |          |               |            |             |             |                   |                   | Accept ?                                | L: Optional             |
|           |                             |             |          |               |            |             |             |                   |                   | Yos or No                               |                         |
| O: Quit   | A: Accent                   | D. Delete X | · Cancel |               |            |             |             |                   |                   | Tes of NO                               | F11: Features           |
| in a care |                             |             |          |               |            |             |             |                   |                   |                                         | F12: Configure          |